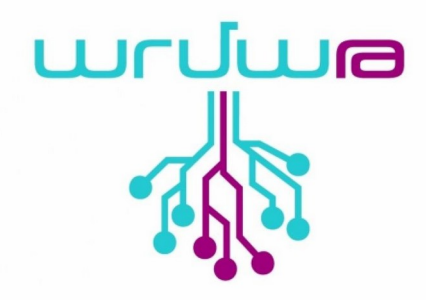

# Անհատական Էջերում նախագծեր ստեղծելու և տեղադրելու ձեռնարկ

Սաների և խմբավարների համար

Տարբերակ` 0.1 Վերջին փոփոխութիւնը` 25/09/20 Էջերի քանակը` 28

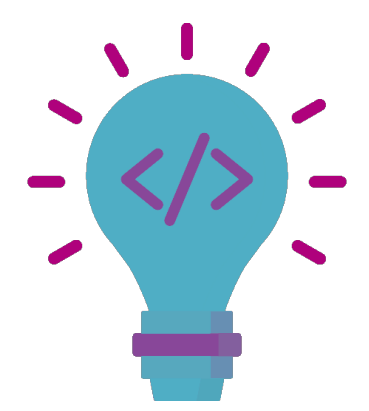

| Փաստաթղթի պատմություն |                                        |                   |  |  |  |
|-----------------------|----------------------------------------|-------------------|--|--|--|
| Ամսաթիվ               | Նկարագրություն Հեղինակ                 |                   |  |  |  |
| 03/09/20              | Ստեղծվել է փաստաթղթի առաջին տարբերակը։ | <u>Ավագ Սայաև</u> |  |  |  |

© 2020 հեղինակային իրավունքները պատկանում են Արմաթ ինժեներական լաբորատորիա կրթական ծրագրին և պաշտպանված են համանման տարածում 4.0 International (CC BY-SA 4.0 / Attribution - ShareAlike 4.0 International) սկզբունքով

# Բովանդակություն

| Ներածություն                                   | 4  |
|------------------------------------------------|----|
| Փաստաթղթի մասին                                | 4  |
| Աշակերտի անհատական էջի միջերեսը                | 5  |
| Անիատական էջերի անձնական տվյալների լրացում     | 6  |
| Անձնական տվյալների խմբագրությունն              | 7  |
| Անձնական գործունեություն                       | 9  |
| Նախագծերի ստեղծում և տեղադրում iframe ձևաչափով | 10 |

# 1. Ներածություն

# 1.1. Փաստաթղթի մասին

Այս փաստաթուղթը ստեղծվել է «Արմաթ» ինժեներական լաբորատորիայի տեխնիկական համայնքի կողմից։

# 1.2 Նպատակները

Արմաթ ինժեներական լաբորատորիաների խմբավարներին և սաներին տրամադրել կայքի անհատական էջերում նախագծեր և ակտիվություններ տեղադրելու ձեռնարկ։ Ձեռնարկը ներառում է տեղադրել աշխատանքի տեսակներ, ինչպիսիք են` կոդ, խաղեր, հավելվածներ, կայքեր, ռոբոտի աշխատանքներ, ավտոմատացված խելացի սարքեր, համակարգչային եռաչափ մոդելներ, եռաչափ տպագրական մոդելներ, գծագրական նյութեր, հաստոցով պատրաստած մոդելներ և այլ ինժեներական բնույթի աշխատանքներ։ Աշակերտի էջը բովանդակային լինելու դեպքում, ունենալով որակյալ թիմային կամ անհատական նախագծեր և աշխատանքներ իր էջի պատին` այն պարզապես դառնում է իր ինքնակենսագրականը, որով հետագայում հեշտությամբ կարող են մուտք գործել աշխատաշուկա։

# 1.2. Աշակերտի անհատական էջի միջերեսը

Անհատական էջերը աշակերտների համար հանդիսանում են նախագծեր և ակտիվություններ տեղադրելու և էջի պատին հանրային կերպով ցուցադրելու առցանց ՎԵԲ հարթակ։ Անհատական էջ մուտք գործելու համար անհրաժեշտ է, որպեսզի խմբավարը մուտք գործի իր էջ և ստեղծի հաշիվ` լրացնելով հետևյալ տվյալները` աշակերտի անուն, ազգանուն և email։ Հաշիվը ստեղծելուց հետո աշակերտը իր էլ. փոստին կստանա նամակ, որտեղ գրված կլինի իր մուտք գործելու տվյալները ` մուտքանուն և գաղտնաբառ։

Նամակի բովանդակությունը`

| Congratulations! Armath Family Welcomes you! Inbox ×                                                                                                    |        |
|----------------------------------------------------------------------------------------------------|--------|
| Armath Team <support@armath.am><br/>to me 👻</support@armath.am>                                                                                                    |        |
| Բարի գալուստ Արմաբ ընտանիք և շնորհակալություն գրանցվելու համար։<br>Այսուհետ դու կանդամակցես ամենանորարար, ստեղծարար և ոգեշնչող Արմաթ համայնքին։ Քրտնաջան աշխատանքի արդյունքում դու և քո ընկերները կդառնաք ապագա լիդ<br>Կիսվիր նորարարական գաղափարներով և ներգրավիր ընկերներիդ։                                                                                         | երներ։ |
| Ձեր տվյալները<br>Մուտքանուն։<br>Գաղտնաբառ։                                                                                                    |        |
| Կրկին շնորհակալ ենք գրանցման համար։ Հնարավոր հարցերի դեպքում միշտ պատրաստ ենք աջակցել քեզ։<br>Հարգանքներով՝<br>Արմաթ թիմ                                                                                                    |        |
|                                                                                                    |        |
|                                                                                                    |        |
| Welcome to Armath Family and Thank you for registering as a Student!<br>From now on, you are a representative of the most innovative, creative and inspiring Armath community! One day, alongside your peers, you will become the future leader.<br>We'd love it if you could spread the word about Armath Engineering Laboratories among your friends and classmates. |        |
| Your credentials Login Password:                                                                                                    |        |
| Thank you again for your registration. If you have any questions, we are here to help you!<br>Sincerely,<br>Armath team                                                                                                    |        |
| Նկար 1                                                                                                    |        |
|                                                                                                    |        |

Նամակի բովանդակությունը ստանալուց հետո կարող եք մուտք գործել կայք այստեղից `

|                                                                                            |           |                |              | чо            | սպ Նվիրս | սբերել Մուտք ք 🖻 | 🔹 🖸 🚺 <us th="" 🗸<=""></us> |
|--------------------------------------------------------------------------------------------|-----------|----------------|--------------|---------------|----------|------------------|-----------------------------|
|                                                                                            | ՄԵՐ ՄԱՍԻՆ | ԼԱԲՈՐԱՏՈՐԻԱՆԵՐ | EL.NFUNF8NFU | ՄԻՉՈՑԱՌՈͰՄՆԵՐ | ԼՈԻՐԵՐ   | ԳՈՐԾԸՆԿԵՐՆԵՐ     | ՁԵՌՔԲԵՐՈͰՄՆԵՐ               |
|                                                                                            |           |                | Նկար 2       |               |          |                  |                             |
| Մուտք                                                                                      |           |                |              |               |          |                  |                             |
| Մուտքանուն                                                                                 |           |                |              |               |          |                  |                             |
| Գաղտնաբառ                                                                                  |           |                |              |               |          |                  |                             |
| <u> Մոռացել եք գաղտնաբառը</u>                                                              |           |                |              |               |          |                  |                             |
| <uususel< th=""><th></th><th></th><th></th><th></th><th></th><th></th><th></th></uususel<> |           |                |              |               |          |                  |                             |

Նկար 3

Լրացնում եք համապատասխան դաշտերը և սեղմում հաստատել կոճակը։ Եթե մոռացել եք գաղտնաբառը, ապա կարող եք սեղմել «Մոռացել եք գաղտնաբառը», որից հետո հետևելով հրահանգներին կարող եք վերականգնել Ձեր գաղտնաբառը։ Գաղտնաբառը կարող է վերականգնել

© Արմաթ ինժեներական լաբորատորիաներ

# 1.3. Անհատական Էջերի անձնական տվյալների լրացում

Համակարգ մուտք գործելուն պես աշակերտը կտեսնի իր անհատական Էջի միջերեսը՝

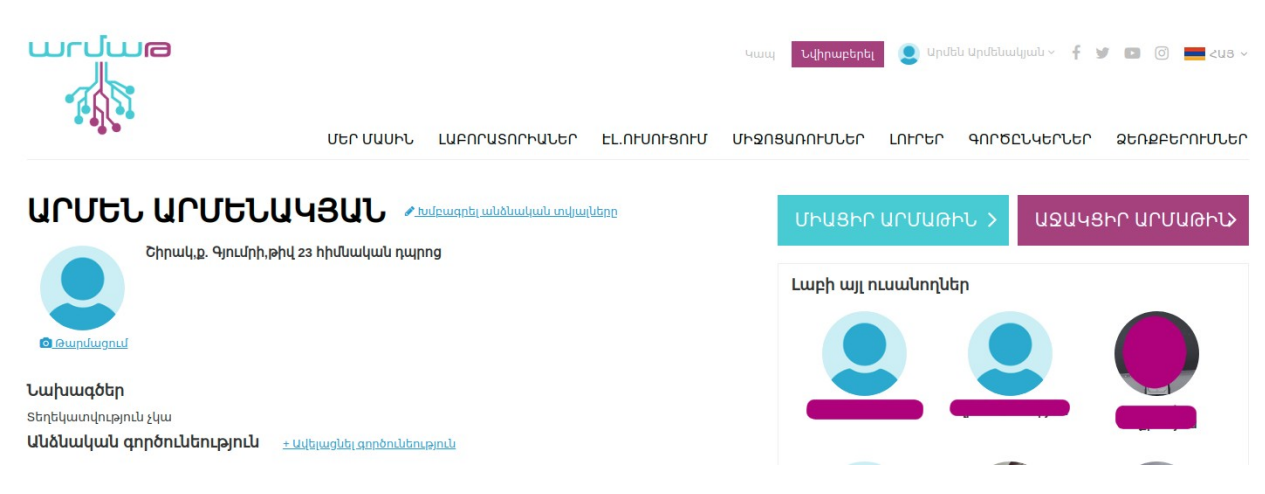

Նկար 4

Այստեղ կարող եք լրացնել կամ թարմացնել հետևյալ դաշտերը `

- **Անձնական տվյալներ** (սեղմելով) անուն,ազգանունի կողքի խմբագրման դաշտի կոճակը։
- **Դիմանկարի** թարմացում
- Ավելացնել գործունեություն (Activity-Ակտիվություն)

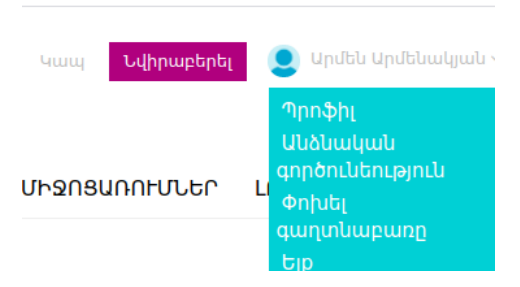

Նկար 5

Վերին աջ մասում կտեսնեք Ձեր Անուն, Ազգանունը և պահելով մկնիկը անվան վրա կտեսնեք հետևյալ դաշտերը`

- Պրոֆիլ
- Անձնական գործունեություն
- Փոխել գաղտնաբառը
- Ելք

Պրոֆիլ մուտք գործելով կտեսնեք

# 1.4. Անձնական տվյալների խմբագրություն

Աշակերտն իր անձնական տվյալները կարող է խմբագրել սեղմելով իր դիմանկարի տակ գտնվող թարմացում կամ անվան կողքը գտնվող խմբագրական կոճակները`

|                                                                   | ՝ ՄԵՆԱԿՅԼ<br>ֈ,ք. Գյումրի,թիվ 23 հիմս | <b>ԼՆ</b> <u>Խմբագրել անձնական տ</u><br>ական դպրոց | ովյալները     |
|-------------------------------------------------------------------|---------------------------------------|----------------------------------------------------|---------------|
|                                                                   |                                       |                                                    |               |
| <b>Նախագծեր</b><br>Տեղեկատվություն չկա<br><b>Աևձևակաև գործուև</b> | <b>եություն</b> <u>+ սվելացնե</u>     | <u>լ գործունեություն</u>                           |               |
|                                                                   | uann the lune to                      | Նկար 6                                             |               |
| այստուլից տուտք մ                                                 | կգորօսք սոր էջ                        |                                                    |               |
| Պրոֆիլ                                                            |                                       |                                                    |               |
| Էլ.իասցե`                                                         |                                       | Ծննդյան ամսաթիվ                                    |               |
| ( <u>Angeriganilis</u> )                                          |                                       | -0001-11-30                                        |               |
| Անուն (hy)                                                        | Ազգանուն (հy)                         | Ակուկ (en)                                         | Ազգանուն (en) |
| Արմեն                                                             | Արմենակյան                            | Armen                                              | Armenakyan    |
| Գլխավոր նկար<br>Choose File No file chosen                        |                                       |                                                    |               |
| Հմտություններ                                                     |                                       | Լեզու                                              |               |
| บากรมบามด                                                         |                                       |                                                    |               |
|                                                                   |                                       | Նկար 7                                             |               |
| Այստեղից թարմա                                                    | ցնում եք Ձեր տ                        | ովյալները `                                        |               |
| • Անուն Ազգա                                                      | նուն (hայերեն-                        | hy և անգլերեն-en)                                  |               |
| <ul> <li>ກັບໃນການເປັນແປ</li> </ul>                                | luuuphul                              |                                                    |               |
|                                                                   |                                       |                                                    |               |

- Գլխավոր նկար(դիմանկար)
- Հմտություններ

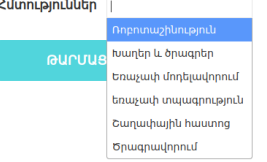

Այստեղ կարող եք նշել կամ մի քանի հմտություն։

• Լեզու, այստեղից ընտրում եք այն ծրագրավորման լեզուները, որոնք

դուք արդեն տիրապետում եք։ Եթե աշակերտը չի գտնում այն ծրագրավորման լեզուն, որին ինքը տիրապետում է, ապա դրա մասին տեղեկացնում է խմբավարին։

| Լեզու | 1           |   |
|-------|-------------|---|
|       | Աղուէս      | 4 |
|       | Կրիայ       |   |
|       | Java        | 1 |
|       | Php         |   |
|       | Java Script |   |
|       | Arduino     |   |
|       |             | • |

Նկար 9

Բոլոր դաշտերը լրացնելուց հետո սեղմում եք թարմացում կոճակը, տվյալները պահպանվում են և էջի վերին հատվածում ցույց է տալիս, որ թարմացված է։

| Էլ.իասցե՝                  |                                | Ծևնդյան ամսաթիվ |               |
|----------------------------|--------------------------------|-----------------|---------------|
| avag.sayan@gmail.com       |                                | 2005-11-16      |               |
| Անուն (հչ)                 | Ազգանուն (հy)                  | Ակուկ (en)      | Ազգանուն (en) |
| Արմեն                      | Արմենակյան                     | Armen           | Armenakyan    |
| Choose File No file chosen |                                |                 |               |
| Հմտություններ 💽 Խաղեր կ    | ւ ծրագրեր 🔽 Եռաչափ մոդելավորու | Lucant Sava Php |               |

Նկար 10

Թարմացնելուց հետո Ձեր պրոֆիլի վրա սեղմելով կտեսնեք արդեն Ձեր էջի հանրային տվյալները։

| ԱՐՄԵՆ                                                  |                                                                   |
|--------------------------------------------------------|-------------------------------------------------------------------|
|                                                        | <b>Շիրակ,ք. Գյումրի,թիվ 23 հիմնական դպրոց</b><br>Տարիք։ 14        |
| V                                                      | Հմտություններ                                                     |
| <mark>Թարմացում</mark>                                 | խաղեր և ծրագրեր Եռաչափ մոդելավորում <u>± Ավելացնել հմտություն</u> |
|                                                        | Ծրագրավորման լեզուներ<br>Java Php ±Ավելացևել լեզու                |
| <b>Նախագծեր</b><br>Տեղեկատվությու<br><b>Անձնական գ</b> | և չկա<br><b>ործունեություն</b> <u>+ Ավելացնել գործունեություն</u> |

Նկար 11

# 1.5. Անձնական գործունեություն

Անձնական գործունեությունը լրացվում է աշակերտի կողմից և հանդիսանում է որպես «Ակտիվություն-**Activity**» աշխատանք, սակայն խմբավարը ևս կարող է վերախմբագրել այն։ Ակտիվությունը դա խմբակում կատարած աշխատանքներն են տարբեր տեսակի ծրագրավորման լեզուներով և սարքերով ` Աղուէս -Scratch, Կրիայ-Kturtle, եռաչափ մոդելավորում, եռաչափ տպագրություն, ռոբոտաշինություն, տպասալեր, ավտոմատացման սարքեր, հաստոցով պատրաստված դետալներ։ Ակտիվությունը փոքր շաբաթական կամ ամսական կատարված աշխատանքներն են։

Այժմ ստեղծենք մի շարք ակտիվություններ կապված տարբեր տեսակի փոքր աշխատանքների հետ։

# Աղուէս - Scratch

Ստեղծենք պարզագույն ծրագիր «Աղուէս» ծրագրով։

**Խևդիր։** Հավաքել այնպիսի ծրագիր, որ Աղուէսը հարցնի ներմուծել բազմանկյան անկյունը կամ կողմերի քանակը, և այդ տվյալով գծի բազմանկյուն (օրինակ` 4 քառակուսի, 3 եռանկյունի և այլն)։

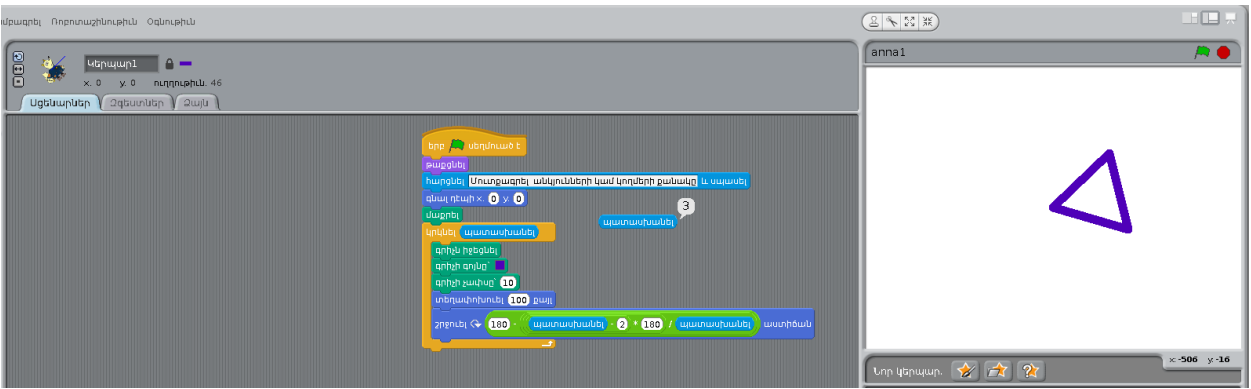

Նկար 12

Խնդիրը լուծելուց հետո անհրաժեշտ է կատարել հետևյալ քայլերը`

- Պահել ծրագիրը, որպես bazmankyun.sb նիշք
- Վերբեռնել scratch.mit.edu կայք, որպես նախագիծ

Եթե չունեք scrathc-ի հաշիվ, ապա կարող եք այն բացել հետևյալ կերպ. Գնալ դեպի scratch.mit.edu, սեղմել «Միանալ Scratch-ին» մենյուն։

| SCRATCH | Ստեղծել | Դիտել | Գաղափարներ | Մեր մասին | 🔍 Որոնել | Միանալ Scratch-ին | Մուտք գործել |
|---------|---------|-------|------------|-----------|----------|-------------------|--------------|
|         |         |       |            |           |          |                   | ~            |
|         |         |       |            | Նկար 1    | .3       |                   |              |

Տե՛ս հաջորդ քայլերը`

Անհատական Էջերում նախագծեր ստեղծելու և տեղադրելու ձեռնարկ

| Uhungubung Scratch-hlu<br>uningka hungungka, hunga<br>gunguhungkan, kabag pakapa ing pulakapan<br>uningka uning uning uning<br>uningka uning uning<br>uningka uning uning<br>uningka uning uning<br>uningka uning uning<br>uningka uning uning<br>uningka uning uning<br>uningka uning uning<br>uningka uningka unin | Դր երկրում եք<br>ապրում։<br>Ըստու՞ք երկիո                                         | n <sup>o</sup> ր երկրում եք<br>ապրում։<br>Խ <sup>1</sup> ք երկիրը |                                                                                                    |                          |                               |
|----------------------------------------------------------------------------------------------------|-----------------------------------------------------------------------------------|-------------------------------------------------------------------|----------------------------------------------------------------------------------------------------|--------------------------|-------------------------------|
| Հաջորդը                                                                                                    | Հաջորդը                                                                           |                                                                   |                                                                                                    |                          |                               |
| فلالله         فلالله         فلاللله         فلالله         فلالل                                                                                                    | տիսեր Մեր մասին 🖓 հրունել 🖻<br>Ա<br>Ա<br>սագծերի վրա եք աշխատում                  | Armenska, urm. +                                                  | Coupd<br>Coupd<br>Coupd |                          | C Stobupljubp Unite           |
| Shared Projects (0)                                                                                                    | a project and share it with the community!<br>You haven't shared any projects yet |                                                                   | usilit tao<br>Too To susciluus r<br>pusquas<br>haraas (thurgeografi usidand                                                                                                    | Men sun ersystem gunturg | Nuddithdu 🗈 📷 wrend wrendyn - |
| Favorite Projects                                                                                                    | plore projects and find ones you like!<br>You haven't havenied any projects       |                                                                   | Approximation (a) (a) (a) (a) (a) (a) (a) (a) (a) (a)                                                                                                    |                          | $\diamond$                    |
| Following  J& Visit the welcoming committee and meet some Scratchers! You aren't following any Scratchers yet                                                                                                    |                                                                                   |                                                                   |                                                                                                    |                          | H K K Z Z K M                 |

Նկար 14

Նախագիծը ստեղծելուց հետո անհրաժեշտ է սեղմել«ԿԻՍՎԵԼ» կոճակը, որպեսզի նախագիծը լինի հանրային։ «Կրկնօրինակել հղումը» կոճակով կարող ենք տեսնել նախագծի հանրային հղումը և «ՎԵԲ» ներկառուցման iframe կոդը։

| 👏 bazmankyun    | <b>Հን</b> Տեսնել նախագիծը                                                                                                    | 1/2-0115                                                                                      | Կրկնօրինակել հղումը                                                                              | 🗯 Տեսնել նախագիծը                               |
|-----------------|----------------------------------------------------------------------------------------------------|-----------------------------------------------------------------------------------------------|--------------------------------------------------------------------------------------------------|-------------------------------------------------|
|                 | 8ուցումներ<br>Կառավարում<br>Աշխատացնել՝ դրոշակ<br>Մուտքագրել թիվ՝ ստեղնաշարի թվերով                                                                                                    | < <b>קחנוĭ</b><br>https://scratch.mit.edu/p                                                   | Պատճենել իղումը<br>projects/422687937                                                            | րի թվերով                                       |
| ♥ 0 ★ 0 ⊚ 0 ⊙ 1 | Աշումներ և երախտագիտություն:           Աշխատանքում մաթեմատիկական բանաձևի պարություն գոնլու համար օգտվել եմ ուրություններից @amen_mkhoyan           այսուցումներից @amen_mkhoyan           Չ Unstared         • Ալեյացնկ ատացիայն)         & Կլենտինավել երյան | <pre>«ifermy set="https://sct<br/>allow/transparency="tru<br/>scrolling="no" allowfulls</pre> | atch.mit.edu/projects/422687937/embed"<br>e" width="485" height="402" frameborder="0"<br>screen> | ւն<br>ական բանաձևի<br>տվել եմ<br>խմբավարի<br>an |
|                 | Մեկնաբանությունները միացված է 💽<br>💽<br>487 կծրպարներ մնացել են                                                                                                    | 0                                                                                             | O Unshared + Ավելացնել ստուդիային<br>Մեկկաբանություններ                                          | 🥐 Կոկնօրինակել հղումը<br>ոք միացված է 🂽         |

Նկար 15

Անհրաժեշտ է պատճենել iframe կոդը, որից հետո բացել Արմաթի անձնական էջի («պրոֆիլ») գործունեություն բաժին և ավելացնել նոր աշխատանք։

#### եկար 16 Բացվում է աշխատանք լրացնելու խմբագրական էջը։

| Աշխատանքներ |
|-------------|
|-------------|

| Image(440x220)                                                                                                    | Կարգավիճակը*                                                           |           |
|----------------------------------------------------------------------------------------------------|------------------------------------------------------------------------|-----------|
| Choose File aghues_project_icon.png                                                                                                    | published                                                              | ~         |
|                                                                                                    |                                                                        |           |
| Find student                                                                                                    | # Student                                                              | Action    |
| Արմեն                                                                                                    | 1 Նարեկ Հարությունյան                                                  | 8         |
|                                                                                                    |                                                                        |           |
| English Հայերեն                                                                                                    |                                                                        |           |
| Անվանում*                                                                                                    |                                                                        |           |
| Գծել բազմանկյուն                                                                                                    |                                                                        |           |
| Նկարագրություն                                                                                                    |                                                                        |           |
| ◆                                                                                                    | • 亘 亘 Formats • 👯 🐵 🔿                                                  |           |
| Font Family - $\blacksquare$ - $\underline{I}_{x}$ $\times_{z}$ $\times^{t}$ $\Omega$ $\mathscr{O}$ $\overset{?}{\otimes}$                                                                         |                                                                        |           |
| Ծրագիրը ստեղծվել է <b>Աղուէս</b> ծրագրով և վերբեռնված է <u>scratch.mit.</u><br>Ծրագիրը աշխատացնելուց hարցնում է ներմուծել բազմանկյան ան<br>բազմանկյուն (օրինակ՝ 4 քառակուսի, 3 եռանկյունի և այլն)։ | <u>.edu</u> կայք։<br>ւկյունը կամ կողմերի քանակը, և այդ տվյալով գծում է | e         |
| p » span » span » span                                                                                                    |                                                                        | Words: 31 |
| Նկարներ<br>Choose Files No file chosen                                                                                                    |                                                                        |           |
| านี้ระบ                                                                                                    |                                                                        |           |

Հերթով ուսումնասիրենք դաշտերը։

- Առաջին նկարը վերբեռնում ենք, որպեսզի էջում փոքր տեսքով երևա։
   Չափսերը սահմանափակված է մինչև 440x220։
- Կարգավիճակը\* (<u>published</u> իրապարակված, <u>pending</u> խմբագրվող)
- Find Student Ընտրել ընկեր, եթե այդ աշխատանքը կատարել եք Ձեր դասընկերոջ հետ։
- Անվանում\* Խմբագրական դաշտում անհրաժեշտ է լրացնել աշխատանքի կարճ անունը երկլեզու (հայերեն և անգլերեն)։
- Նկարագրությունը գրել աշխատանքի նկարագրությունը, ինչպե՞ս եք պատրաստել, ի՞նչ գիտելիքներ են անհրաժեշտ եղել և ի՞նչ է սովորել։ Նաև կարող եք նշել հղումներ և, իհարկե, տեղադրել աշխատանքը ներկառուցված կոդով, որը պատճենել էինք scratch-ի կայքից։

<> tag ֆունկցիայի միջոցով կարող ենք կցել iframe-ը։ Source code-ի վերջում ավելացնում ենք պատճենված կոդը։

### Source code

 $\times$ 

| <pre><span style="font-family: 'DejaVu Sans', sans-serif;"><span style="font-size: medium;"><span<br>lang="hy-AM"&gt;&amp;Tpuqhpp unthodt L <strong>UnnLtu</strong> onuqnnd L<br/>dtptptnludw t <a<br>href="https://armath.am/hy/dashboard/activity_edit/scratch.mit.edu"&gt;scratch.mit.edu <br/>;tupp:br /&gt;</a<br></span<br></span></span>span&gt;syle="font-family: 'DejaVu Sans', sans-serif;"&gt;<br/><span style="font-size: medium;"><span lang="hy-AM">&amp;Tpuqhpp u2/DuunugUtinug<br/>hungDuut L </span></span>syle="font-family: 'DejaVu Sans', sans-<br/>serif;"&gt;<span style="font-size: medium;"><span lang="hy-AM">&amp;Tpuqhpp u2/DuunugUtinug<br/>hungDuut L </span></span>serif;"&gt;<span style="font-size: medium;"><span lang="hy-AM">&amp;Tpuqhpp u2/DuunugUtinug<br/>hungDuut L </span></span>serif;"&gt;<span style="font-size: medium;"><span lang="hy-AM">&amp;Tpuqhpp u2/DuunugUtinug<br/>hungDuut L </span></span>serif;"&gt;<span style="font-size: medium;"><span lang="hy-AM">&amp;Tpuqhup u2/DuunugUtinug<br/>hungDuut L </span></span>Utputnubtinu<br/>uuUjnutu fuud untitop putuution<br/>uuUjnutu fuud untitop putuution<br/>uuUjnutu fuud untitop putuution<br/>auutunutuh, 3 traubulyinutu fuu uji):str /&gt;<br/>src="https://scratch.mit.edu/projects/422687937/embed" frameborder="0" scrolling="no"<br/>width="##85" height="#402"&gt;</pre> |
|----------------------------------------------------------------------------------------------------|
| G                                                                                                    |
| Ok Cancel                                                                                                    |

| Աշխատանքներ                                                                                                    |                                                                             |           |
|----------------------------------------------------------------------------------------------------|-----------------------------------------------------------------------------|-----------|
| Image(440x220)                                                                                                    | Կարգավիճակը -                                                               |           |
| Choose File ) No file chosen                                                                                                    | published                                                                   | ~         |
| Find student                                                                                                    | # Student<br>1. Նարեկ Հարությունյան                                         | Action    |
| T. Milli analysi In.                                                                                                    |                                                                             |           |
| English Հայերեն                                                                                                    |                                                                             |           |
| Անվանում                                                                                                    |                                                                             |           |
| Draw polygon                                                                                                    |                                                                             |           |
| Նկարագրություն                                                                                                    |                                                                             |           |
| ↑ $r r$ B I U S A · M · E E E E E<br>Font Family · M · − I, x, x' Ω σ <sup>2</sup> δ <sup>2</sup>                                                                                          | ・ 三 ・ 重 運 Formals・ X ® O                                                    |           |
| Ծրագիրը ստեղծվել է <b>Աղուէս</b> ծրագրով և վերբեռնված է <u>scratch</u><br>Ծրագիրը աշխատացնելուց հարցնում է ներմուծել բազմանկյան<br>բազմանկյուն (օրինակ՝ 4 քառակուսի, 3 եռանկյունի և այլն)։ | <u>.mit edu</u> կայք։<br>Իանկունը կամ կողմերի քանակը, և այդ տվյալով գծում է | •         |
|                                                                                                    |                                                                             |           |
|                                                                                                    |                                                                             |           |
| scan * scan * scan                                                                                                    |                                                                             | Words: 31 |
| Liupite                                                                                                    |                                                                             |           |
| Choose Files) project_image_3.png                                                                                                    |                                                                             |           |
|                                                                                                    |                                                                             |           |

Նկար 19

 Նախագիծը պահպանելուց հետո աշխատանքը միանգամից չի հայտնվի Ձեր պրոֆիլում։ Դրանից հետո անհրաժեշտ է որպեսզի խմբավարը հաստատի իր էջի, լաբորատորիաներ բաժնի ակտիվություններ ենթաբաժնից, ակտիվացնելով համապատասխան դաշտը։

| Ակտիվություններ  |                     |                                        |                  | Admin > Ակտիվություննել |
|------------------|---------------------|----------------------------------------|------------------|-------------------------|
|                  |                     |                                        |                  | Reset Ø Npnùbį Q        |
| Title            | Date of creation    | Lab                                    | Created by       | Quick actions           |
| Գծել բազմանկյուն | 2020-09-04 17:51:09 | Shirak, Gyumri, number 23 basic school | Արմեն Արմենակյան | A V 🖻 🔺                 |
|                  |                     | Նկար 2                                 | 20               | 1                       |

© Արմաթ ինժեներական լաբորատորիաներ

| Վերջում վերբեռնում | ենք 2-3 նկար                          | ՝ աշխատանքից | screenshot-utp: |
|--------------------|---------------------------------------|--------------|-----------------|
|                    | · · · · · · · · · · · · · · · · · · · |              |                 |

Անհատական Էջերում նախագծեր ստեղծելու և տեղադրելու ձեռնարկ

•

L2 **13 / 28** 

ԱՐՄԵՆ ԱՐՄԵՆԱԿՅԱՆ

Swphp: 14

Java Php

Նախագծեր

Տեղեկատվություն չկա

Անձնական գործունեություն

Հմտություններ խաղեր և ծրագրեր

Ծրագրավորման լեզուներ

Սրանից հետո աշխատանքը կհայտնվի աշակերտի անձնական էջի

պատին։

Եռաչափ մոդելավորում

Շիրակ,ք. Գյումրի,թիվ 23 հիմնական դպրոց

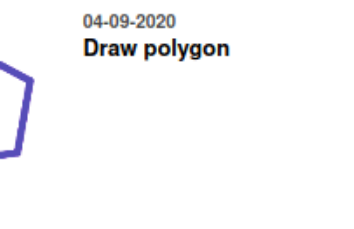

Ծրագիրը ստեղծվել է **Աղուէս** ծրագրով և վերբեռնված է <u>scratch.mit.edu</u> կայք։ Ծրագիրը աշխատացնելուց հարցնում է ներմուծել բազմանկյան անկյունը կամ կողմերի քանակը, և այդ տվյալով գծում է բազմանկյուն (օրինակ՝ 4 քառակուսի, 3 եռանկյունի և այլն)։

|           |                   |               |      | ScR        |
|-----------|-------------------|---------------|------|------------|
|           |                   |               |      |            |
|           |                   |               |      |            |
|           |                   |               |      |            |
|           |                   |               |      |            |
|           |                   |               |      |            |
|           |                   |               |      |            |
|           |                   |               |      |            |
|           |                   |               |      |            |
|           |                   |               |      |            |
| Մուտքագրե | ղ անկյունների կաս | ք կողմերի քան | ւակը |            |
|           |                   |               |      | $\bigcirc$ |
|           |                   |               |      |            |

Go to activity>

Նկար 21

### «Փայթն» - **Python**

Լուծենք մաթեմատիկական խնդիր «Փայթն» լեզվով։

**Խևդիր։** Հավաքել այնպիսի ծրագիր python լեզվով, որ ծրագիրը գործարկելուց հետո հարցնի ներմուծել ո թիվ և արտածի 1-ից ո թվերում առկա բոլոր պարզ թվերը։

 Խնդիրը կարող ենք լուծել ինչպես ծրագրի՝ Python IDLE, այնպես էլ առցանց տիրույթում trinket.io կայքում։

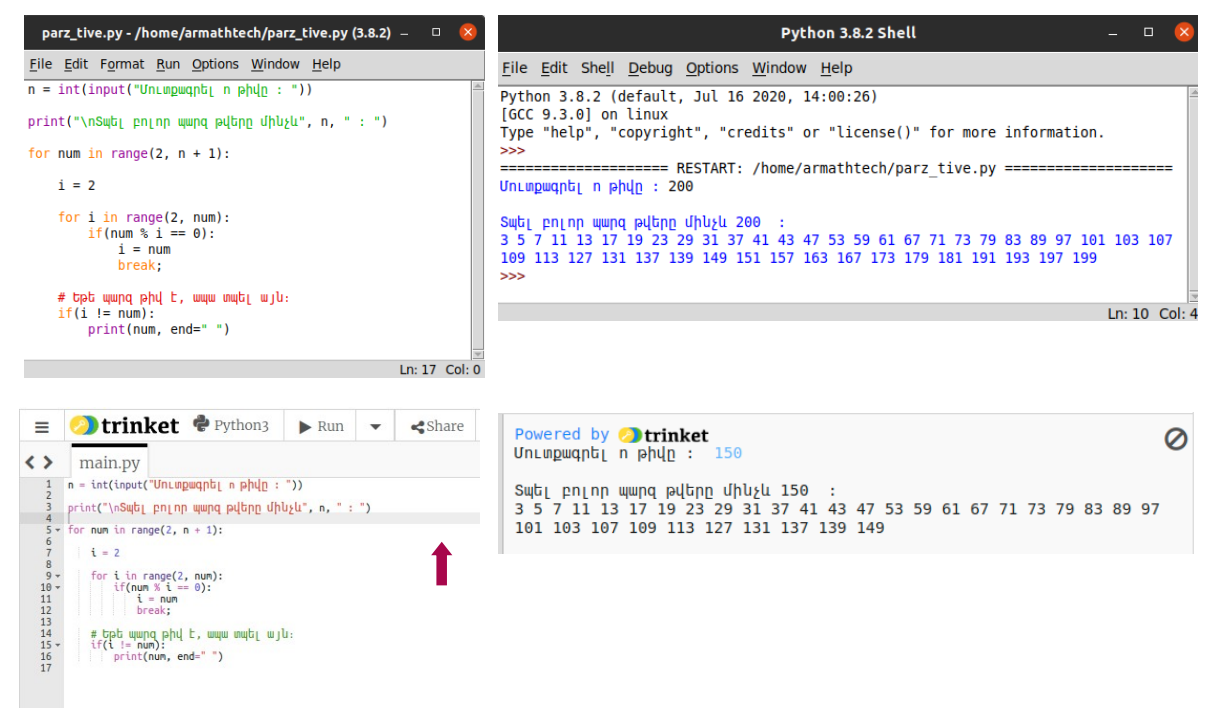

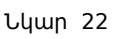

 Այստեղից անիրաժեշտ է trinket.io միջերեսի Share-<Embed> կոճակով ստեղծել պատճենել ներկառուցված կոդը`

## Embed Your Code!

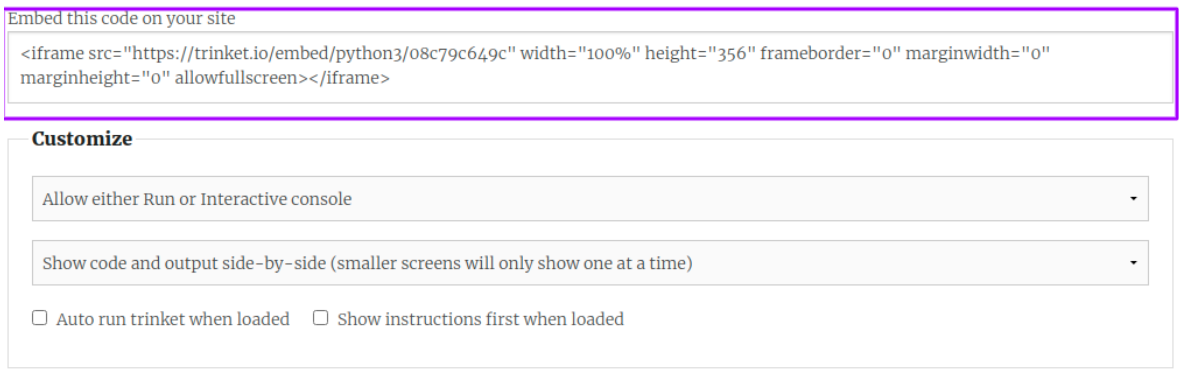

Նկար 23

- Մուտք գործենք նորից աշակերտի էջի ակտիվություններ բաժինը և ավելացնենք նոր աշխատանք և լրացնենք դաշտերը։
- Խմբագրական դաշտի <> tag ֆունկցիայից եղած html այլագրին

| Աշխատանքներ                                                                                                    |                                                                                                    |                                                                                                    |                                                                                                    |
|----------------------------------------------------------------------------------------------------|----------------------------------------------------------------------------------------------------|----------------------------------------------------------------------------------------------------|----------------------------------------------------------------------------------------------------|
| Image(440x220)                                                                                                    |                                                                                                    | Կարգավիճակը •                                                                                                    |                                                                                                    |
| Browse Hues, pey                                                                                                    |                                                                                                    |                                                                                                    |                                                                                                    |
| 8 ° ° ,                                                                                                    |                                                                                                    |                                                                                                    |                                                                                                    |
| Prime                                                                                                    |                                                                                                    |                                                                                                    |                                                                                                    |
| 🛎 Number 🗉                                                                                                    |                                                                                                    |                                                                                                    |                                                                                                    |
| 🔹 Finder 💩                                                                                                    |                                                                                                    |                                                                                                    |                                                                                                    |
| 42 62 64 14                                                                                                    |                                                                                                    |                                                                                                    |                                                                                                    |
|                                                                                                    |                                                                                                    |                                                                                                    |                                                                                                    |
| Find student                                                                                                    |                                                                                                    | # Student                                                                                                    | Action                                                                                                    |
| Find student                                                                                                    |                                                                                                    | Transmiply groupuly                                                                                                    |                                                                                                    |
|                                                                                                    |                                                                                                    |                                                                                                    |                                                                                                    |
| English Հայերեն                                                                                                    |                                                                                                    |                                                                                                    |                                                                                                    |
|                                                                                                    |                                                                                                    |                                                                                                    |                                                                                                    |
| Անվանում՝                                                                                                    |                                                                                                    |                                                                                                    |                                                                                                    |
| <b>Անվանում</b> ՝<br>Դարզ թվի որոնում                                                                                                    |                                                                                                    |                                                                                                    |                                                                                                    |
| Անվանում ՝<br>Պարզ թվի որոնում<br>Նկարագրություն                                                                                                    |                                                                                                    |                                                                                                    |                                                                                                    |
| Մնվանում՝<br>Դարգ թվի որոնում<br>Նկարագրություն<br>Դ Թ В I Ա Գ                                                                                                    | V.N.EIJH                                                                                                    | 12 • 12 • 12 Formats • 🛠                                                                                               | ± 0                                                                                                    |
| Шицийли.           Պшра раф прлили           Цирирарт.рул.           Ulympagn.pyn.ly           •         •           •         •           •         •           •         •           •         •           •         •           •         •           •         •           •         •           •         •           •         •           •         •                                                                                                    |                                                                                                    | l≘ • l≘ • ⊒ ⊒ Formats• 💥                                                                                               | 90 O                                                                                                    |
|                                                                                                    | <u>Α</u> - <u>Μ</u> - <u>Ε</u> Ξ Ξ Ξ<br><u>I</u> ×. × Ω θ 22<br>on 3.8.2 IDLE ປ່ηφωψωγιατιά և տե<br>tunn hwnglunud t lutpulnubit n phy                                                                                                    | וֹב - וֹב - בּ דּמּד Formats - אָר<br>קשקףטןטן trinket.io נעטוַפַּמועל:<br>[p. nphg hbunn שיט שמינהשטהנט ל 1-hg n      | ծ o                                                                                                    |
| Ulujulinu.<br><sup>1</sup> Wang pulp nonlanu<br>Ulupungani.pjinli<br><sup>1</sup> B J U ÷<br>Font Family • III•<br>Opunghipi umlandulų Eipytho<br>Opunghipi ganpounktijing ht<br>pulpipi<br><sup>2</sup> Chrinket • Por                                                                                                    | A · M · E E E E E<br><u>L</u> ×. × Ω θ &<br>cons.e.2 IDLE ປhgwdwijninid lu unk<br>bunn hwnglunid L Ubpdiniobij n phid<br>thon3 Ban - Share                                                                                                    | i = • i = • 🗃 🗃 Formats• 🗱<br>դադրվել trinket.io կայքում։<br>լը, որից հետո այն արտածում է 1-ից ո                       | ֎ ↔<br>բվերում առկա բոլոր պարզ<br>ԹRemix ക                                                                                                    |
| Ulujulini.uf*           Պшра ријі прпіли           Ulupuqapni.pjnili           •         В Г Ц 5           Font Family •         Ш• –           Оршар́нор извлаўскій te pytha           Öpuqápho usslavýchu je hyputene           © ytrinket •           Pythop           Imain ny                                                                                                    | Δ • Δ •       Ξ Ξ Ξ Ξ         J.       ×.       ×       Ω       δ°       δ?         on 3.8.2 IDLE միջավայրում և տե<br>bunn hwnglunuf L ubndnuöti n phų         thon3       ► Run       •       <\$share                                                                                                    | i 프 ㆍ i 프 ㆍ 프   Formats • › › › › › › › › › › › › › › › › › ›                                                          | 🐲 🗘<br>թվերում առկա բոլոր պարզ<br>🖹 Remix 🔹                                                                                                    |
| Ulujulinu.ď           Պարզ բվի որոնում           Ujupuqpni.pjni.lu           •         •           •         •           •         •           •         •           •         •           •         •           •         •           •         •           •         •           •         •           •         •           •         •           •         •           •         •           •         •           •         •           •         •           •         •           •         •                                                                                                    | A     •     E     E     E     E       J_s     ×     ×     Ω     Φ     &       on3.8.2 IDLE     Uppuluipmut is units     units     units     phi       thon3     >     Run     ▼     <\$share                                                                                                    | i = - j = - 프 프 Formats - 💥<br>קשקחקלען trinket.to לשופחינל:<br>[p. nphg hետո այն արտածում է 1-hg n<br>- + 소           | 👁 🔿<br>թվերում առկա բոլոր պարզ<br>🖺 Remix 🔹                                                                                                    |
| Ulujulinuf*       *hupq pdh npnlinuf       Ulupuqpnipinul       •h     B       Image: Second Second Secon                                                                                                    | <u>A</u> ~ <u>B</u> ~ <u>E</u> <u>Ξ</u> <u>Ξ</u> <u>Ξ</u><br><u>I</u> <sub>k</sub> × <sub>t</sub> ×' Ω <i>θ</i> <sup>2</sup> / <sub>2</sub> <sup>2</sup><br>on 3.8.2 ID LE ປhραιψαμητικί և unk<br>bunn hwnglunu L lubpinuöti n phi<br>thon 3 <b>▶</b> Rum <b>▼ ≮</b> Share<br>sødip : '))<br>slog oblgu', s, ' : ') | i = • i = • ד ד ד Formats • א<br>קועקאַטָלָנן trinket.to կעטַקָּבּחַאַלָּ<br>וָדָ אָרָאָרָאָרָאָרָאָרָ<br>א<br>•       | 👁 o                                                                                                    |
| Ulujulinu.(*)         "hupq pdb npnlinu!         Ulupuqpni.pjnili         •       *         •       *         •       *         *       *         *       *         *       *         *       *         *       *         *       *         *       *         *       *         *       *         *       *         *       *         *       *         *       *         *       *         *       *         *       *         *       *         *       *         *       *         *       *         *       *         *       *         *       *         *       *         *       *         *       *         *       *         *       *         *       *         *       *         *       *         *       *         *                                                                                                    | A · M · E E E E E<br>I ×. × Ω θ &<br>cons.8.2 IDLE dhguuduujnnid li unk<br>tunn hunglunul E libpulnibli n phid<br>thon3 F Run · Share<br>sødip : "))<br>alter dhigh", s, * : ")                                                                                                    | i = • i = • i = Formats • 💥<br>nunpıdbı trinket.to yuygnı.t:<br>[p. nphg hbunn uyb upunuðnuð ti 1-hg n<br>• •          | ֎ ↔<br>բվերում առկա բոլոր պարզ<br>Bernix 🕢                                                                                                    |
| Ulujulinu.d*<br>"hung puh nonlinu!<br>Ulupuqpni.pjnili<br>b                                                                                                    | A · M · E E E E E<br><u>J</u> ×, × Ω θ & ??<br>on 3.8.2 IDLE dhgwdwijiniid lu unk<br>bunn hwinglunud L Ubridnubbi n phid<br>thon 3 P Run • \$\$ Share<br>soldp : "))<br>allog abight, s, * : ")                                                                                                    | i = • i = • ■ ■ Formats • X<br>nunpulbi trinket.io tuujpn.uf:<br>[p. nphg hbunn uju upunuðnul t 1-hg n<br>• •          | 👁 ւծ<br>բվերում առկա բոլոր պարզ<br>🖹 Remix 🔹                                                                                                    |
| Ulujulinu.(*<br><sup>™</sup> upog puja nonlunui<br>Ulupuuganu.panulu<br>Font Family * ⊞* —<br>Opuugajapa unalajõdaj E pytao<br>Opuugajapa unalajõdaj E pytao<br>Opuugajapa unalajõdaj E pytao<br>Opuugajapa unalajõdaj E pytao<br>Opuugajapa unalajõdaj E pytao<br>Opuugajapa unalajõdaj E Pytao<br>Opuugajapa unalajõdaj E Pytao<br>Opuugajapa unalajõdaj E Pytao<br>Opuugajapa unalajõdaj E Pytao<br>Opuugajapa unalajõdaj E Pytao<br>Opuugajapa unalajõdaj E Pytao<br>Opuugajapa unalajõdaj E Pytao<br>Opuugajapa unalajõdaj E Pytao<br>Opuugajapa unalajõdaj E Pytao<br>Opuugajapa unalajõdaj E Pytao<br>Seret (saugadaja) E Pytao<br>Seret (saugadaja) E      | A · A · E Ξ Ξ Ξ<br><u>L</u> ×, ×' Ω σ <sup>2</sup> δ?<br>on 3.8.2 IDLE tipguduajpanti lu una<br>sunn hungtunti Lutpulnubti n phu<br>thon 3 ▶ Rum ▼ ≪Share<br>sodup : "))<br>stop shupur, s, " : ")                                                                                                    |                                                                                                    | אס איז איז איז איז איז איז איז איז איז איז                                                                                                    |
| Ulujuhunuf* Thupo puja nonlinuf Ulupupupupupupulu Ulupupu unbanduju E pythe Opudaja nonlinu v markanaja (ja se se se se se se se se se se se se se                                                                                                    | A · M · E Ξ Ξ Ξ<br>I <sub>k</sub> × <sub>t</sub> × Ω θ č?<br>on 3.8.2 IDLE dbguduŋrını d L unk<br>tunn hungdını d tutpıdnı öti n phd<br>thon 3 ▶ Rum ▼ ≪Share<br>sødıp: "))<br>duge dbugu", s, " : ")                                                                                                    | i = • i = • ■ ■ Formats • \$<br>դադրվել trinket.to կայքում։<br>[p. nphg hետո այն արտածում է 1-ից n<br>▼<br>+ ±         | אלי איז איז איז איז איז איז איז איז איז אי                                                                                                    |
| Ulujulinu.d*<br>Thupog puth nonlinus<br>Ulupupagon.pyn.lu<br>The PB I U S<br>Font Family I III<br>Opunghpp umbahödja E pythe<br>Opunghpg annöwnjatinug hö<br>pulping:<br>I S - Constant Py<br>S - For this range(2, s - 1):<br>T S - Constant Py<br>S - For this range(2, s - 1):<br>T S - Constant Py<br>S - For this range(2 | A · M · E E E E E<br>I ×, × Ω θ &<br>cred.                                                                                                    | i = • i = • ■ ■ Formats • \$<br>nun;nu]bi trinket.to luu;gen.d:<br>[p. nphg hbunn ujù upunuvòn.ul t 1-hg n<br>▼<br>+ ± | <ul> <li>Φ</li> <li>φ. φ.</li> <li>φ. φ.</li> <li>φ. φ.</li> <li>φ.</li> <li>φ.</li> <li>φ.</li> <li>φ.</li> <li>φ.</li> <li>ψ.</li> <li>ψ.</li></ul> |
| Ulujulinu!         "hupq pdb npnlinu!         Ulupuqpni.pjnili         •       #         •       #         •       #         •       #         •       #         •       #         •       #         •       #         •       #         •       #         •       #         •       #         •       #         •       #         •       #         •       #         •       #         •       #         •       #         •       #         •       #         •       #         •       #         •       #         •       #         •       #         •       #         •       #         •       #         •       #         •       #         •       #         •       #         •       #         •       #         •                                                                                                    | A     •     E     E     E     E       I     ×     ×     Ω     ∂     ⊗       on3.8.2 IDLE dhgudugjnuid is unis<br>bunn hungginud i bispulnishi n phu<br>thon3     ►     Run         thon3     ►     Run           sødip : "??     -          sløp dhigh", *, * : "?                                                  | i = • i = • ■ ■ Formats • %<br>numpulbi trinket.to luujpn.tf:<br>[p. nphg hbunn uju upunuðn.ul t 1-hg n<br>▼<br>+ ±    |                                                                                                    |
| Ulujulinu.(*<br>***********************************                                                                                                    | A     •     E     E     E     E       J                                                                                                    | i = • i = • ■ ■ Formats - X<br>nunpulbi trinket.io tuujpn.uf:<br>[p. nphg hbunn uju upunuðnul t 1-hg n<br>▼ + ±        | e c)<br>pų[pnu] unųu pnįnp ujupą<br>Bernix •<br>Words: 22<br>Words: 22                                                                                                    |

- Նկար 24
- Պահպանում ենք աշխատանքը և դիմում խմբավարին, որպեսզի հաստատի նախագիծը, որից հետո արդեն աշխատանքը կհայտնվի աշակերտի անհատական էջի պատին։

| Title               | Date of creation    | Lab                                  | Created by       | Quick actions |
|---------------------|---------------------|--------------------------------------|------------------|---------------|
| Prime number finder | 2020-09-16 16:50:27 | Shirak,Gyumri,number 23 basic school | Արմեն Արմենակյան | S 🗎 🔺         |
| Գծել բազմանկյուն    | 2020-09-04 17:51:09 | Shirak,Gyumri,number 23 basic school | Արմեն Արմենակյան | S 🗎 🚀         |
|                     |                     | Նկար 25                              |                  |               |

© Արմաթ ինժեներական լաբորատորիաներ

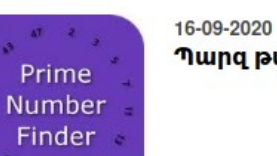

=

Պարզ թվի որոնում

Ծրագիրը ստեղծվել է python3.8.2 IDLE միջավայրում և տեղադրվել trinket.io կայքում։

արտածում է 1-ից ո թվերում առկա բոլոր պարզ թվերը։

•

<

Ծրագիրը գործարկելուց հետո հարցնում է ներմուծել ո թիվը, որից հետո այն

🖺 Remix

|                     |                                                                | Մուտքագրել ո թիվը ։ 1500  |          |
|---------------------|----------------------------------------------------------------|---------------------------|----------|
| 1                   | h = int(input("Մուտքագրել ո թիվը ։ "))                         |                           |          |
| 3                   | print("\n <mark>Տպել բոլոր պարզ թվերը մինչև", ո, "</mark> : ") | Տպել բոլոր պարզ թվերը միկ | յչև 1500 |
| 5 <del>-</del><br>6 | for num in range(2, n + 1):                                    | 3 5 7 11 13 17 19 23 29 3 | 31 37 41 |
| 7                   | i = 2                                                          | 43 47 53 59 61 67 71 73 7 | 9 83 89  |
| 8                   | 5-1 (                                                          | 97 101 103 107 109 113 12 | 27 131   |
| 9 -                 | for i in range(2, num):                                        | 137 139 149 151 157 163 1 | 67 173   |
| 11                  | i = 000                                                        | 179 181 191 193 197 199 2 | 11 223   |
| 12                  | break;                                                         | 227 220 233 230 241 251 2 | 57 263   |
| 13                  |                                                                |                           | 07 203   |
| 14                  | # Եթե պարզ թիվ է, ապա տպել այն։                                | 209 2/1 2/7 281 283 293 3 | 507 311  |
| 15 -                | if(i != num):                                                  | 313 31/ 331 33/ 34/ 349 3 | 353 359  |
| 10                  | print(num, end= )                                              | 367 373 379 383 389 397 4 | 401 409  |
| 1/                  |                                                                | 419 421 431 433 439 443 4 | 49 457   |
|                     |                                                                | 461 463 467 479 487 491 4 | 99 503   |
|                     |                                                                | 509 521 523 541 547 557 5 | 63 569   |
|                     |                                                                | 571 577 587 593 599 601 6 | 613      |
|                     |                                                                | 3/1 3/1 30/ 333 339 001 0 | 0101015  |

Նկար 26

# «Չավասքրիպտ» - JavaScript

**Խևդիր։** Ստեղծենք պարզագույն ծրագիր, երբ կոճակը սեղմելուց նշված տեքստը կմեծանա և գույնը կփոխվի։

Ծրագիրը կարող ենք գրել ինչպես w3school playground միջավայրում ` w3schools.com/js/tryit.asp?filename=tryjs default uuu jsfiddle.net կայքով։

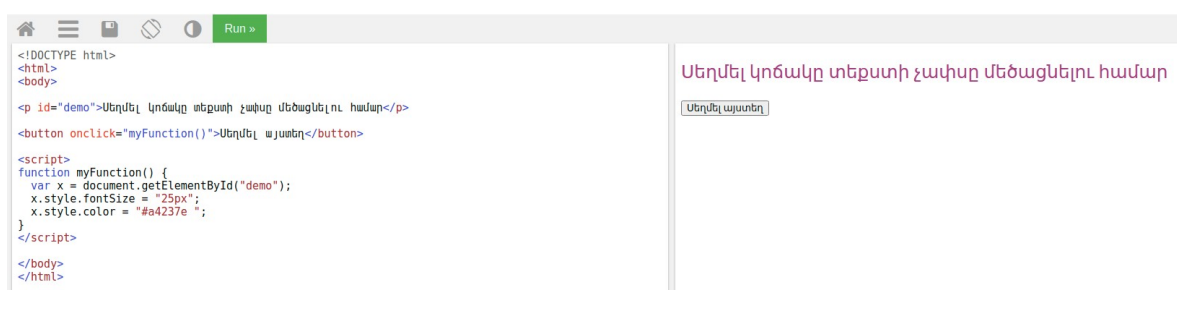

Նկար 27

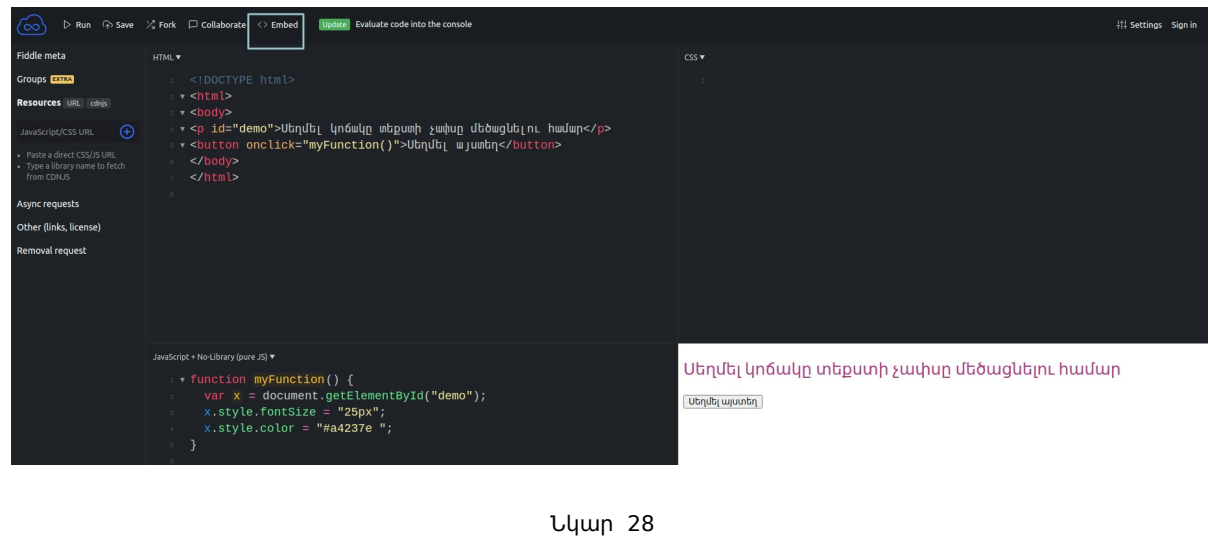

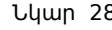

| Tabs:<br>JavaScript 🚺 HTMI                                                                                        | L 💽 CSS 💽 Result                                                   | JavaScript | HTML | CSS | Result | Edit in JSFiddle |
|----------------------------------------------------------------------------------------------------|--------------------------------------------------------------------|------------|------|-----|--------|------------------|
| Visual:                                                                                                    |                                                                    |            |      |     |        |                  |
| ● Light ○ Dark                                                                                                    |                                                                    |            |      |     |        |                  |
| Font color                                                                                                    | Accent color                                                       |            |      |     |        |                  |
| Code background                                                                                                   | Menu background                                                    |            |      |     |        |                  |
| Embed snippet :                                                                                                   | Use script                                                         |            |      |     |        |                  |
| <iframe height:<br="" width="100%">src="//jsfiddle.net/0ztwhhb2/<br/>allowfullscreen="allowfullscre<br/></iframe> | ="300"<br>5/embedded/"<br>en" allowpaymentrequest frameborder="0"> |            |      |     |        |                  |
| No autoresizing to fit the coo                                                                                    | de                                                                 | 1          |      |     |        |                  |

Նկար 29

- Այստեղից պատճենում ենք Embed snippet-ում գրված ներկառուցված կոդը։
- Մուտք գործենք նորից աշակերտի էջի ակտիվություններ բաժինը և ավելացնենք նոր աշխատանք և լրացնենք դաշտերը։

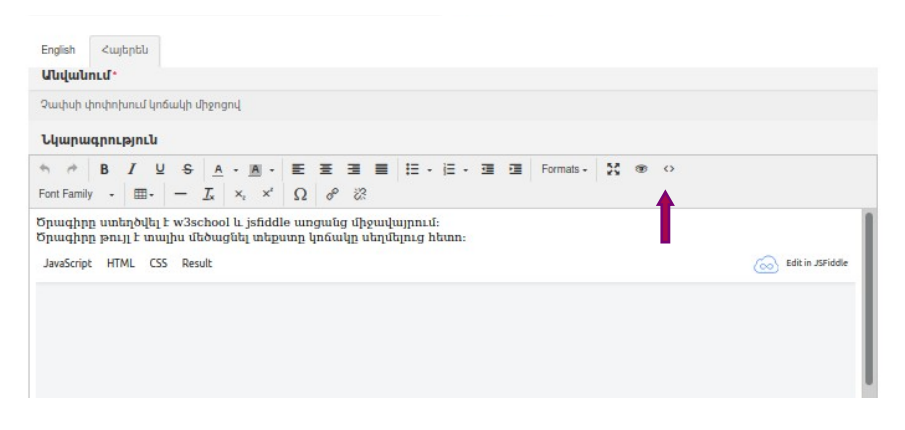

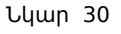

# «Արդուինո» - Arduino

Խնդիր։ Ստեղծենք պարզագույն led լուսադիոդի միացում Arduino Uno

• Նախ` անհրաժեշտ է ստեղծել հաշիվ tinkercad.com կայքում։

# տպասալի օգնությամբ։

| Teach Q Sign in JOIN NOW | Start Tinkering<br>How will you use Tinkercad? | Start Tinkering<br>How will you create your account? |
|--------------------------|------------------------------------------------|------------------------------------------------------|
| ±.                       | In school?                                     | Sign up with Email                                   |
|                          | Educators start here                           | · · ·                                                |
| Search designs           | Students, join a Class                         | G Sign in with Google                                |
| 3D Designs               | On your own                                    | 🔹 Sign in with Apple                                 |
| Circuits                 | Create a personal account                      | More sign in options                                 |
| Codeblocks               |                                                | 2                                                    |
| Lessons 4                | 2                                              | 3                                                    |
| Projects                 | Already have an account?<br>Sign In            | Already have an account?<br><b>Sign In</b>           |

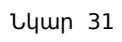

• <աշիվը կարող եք բացել օգտագործելով Ձեր gmail կամ այլ էլ . հասցեն։ Կատարում ենք 1-5 քայլերը հերթականությամբ։

| Search designs   | r      | Circuits           | 1                    |
|------------------|--------|--------------------|----------------------|
| 3D Designs       |        | Create new Circuit | 5                    |
| Circuits         |        |                    |                      |
| Codeblocks       | NEW    | •                  | T 0                  |
| Lessons          |        |                    |                      |
| Projects         |        | · · ·              |                      |
| + Create project |        | Tinker with Ci     | rcuits on Tinkercad! |
| Tweets           | Follow | Тŋ                 | y Circuits           |
|                  |        | Նկար 32            |                      |

- Աջ կողմում գտնվող սարքերի ցանկից ընտրում ենք BreadBoard Small փոքր աշխատանքային սալիկը, Arduino Uno R3 տպասալի տարբերակը և սովորական LED լուսադիոդ։
- Աշխատանքային սալի վրա կատարում ենք հետևյալ միացումները`

| Ծրագրավորում.                                                                      |                                                                  |                                                                                                    |
|------------------------------------------------------------------------------------|------------------------------------------------------------------|----------------------------------------------------------------------------------------------------|
| int LED1=8;                                                                        | //լուսադիոդի կոնտակտի համարը                                     | (pin 8)                                                                                                    |
| <pre>void setup() {     pinMode(LED1,OUTPUT);     digitalWrite(LED1,HIGH); }</pre> | // սահմանում ենք լուսադիոդի կո<br>// լուսադիոդի ելքում HIGH արժե | ոնտակտի տեսակը՝ որպես OUTPUT<br>Եք ենք սահմանում (+5Վ)                                                                      |
| <pre>void loop() {</pre>                                                           | // Յիկլային ենթածրագրում ոչինչ                                   | <u>ຽະໂນກ ຜູກການນ໌</u><br><u>ຣຽງ Code</u> <u>Stop Simulation</u> Export Share                                                |
|                                                                                    | Breadbard Small           Nume         1                         | Text<br>int LED1=0;<br>2 void setup()<br>( pixtude (LD5, u/TGH);<br>) digitalWrite(LD5, u/TGH);<br>) vid void loop()<br>( ) |

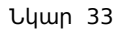

 Share կոճակի օգնությամբ կարող ենք արտահանել որպես նկար, որը կարող է ծառայել նախագծի էջում տեղադրելու համար։

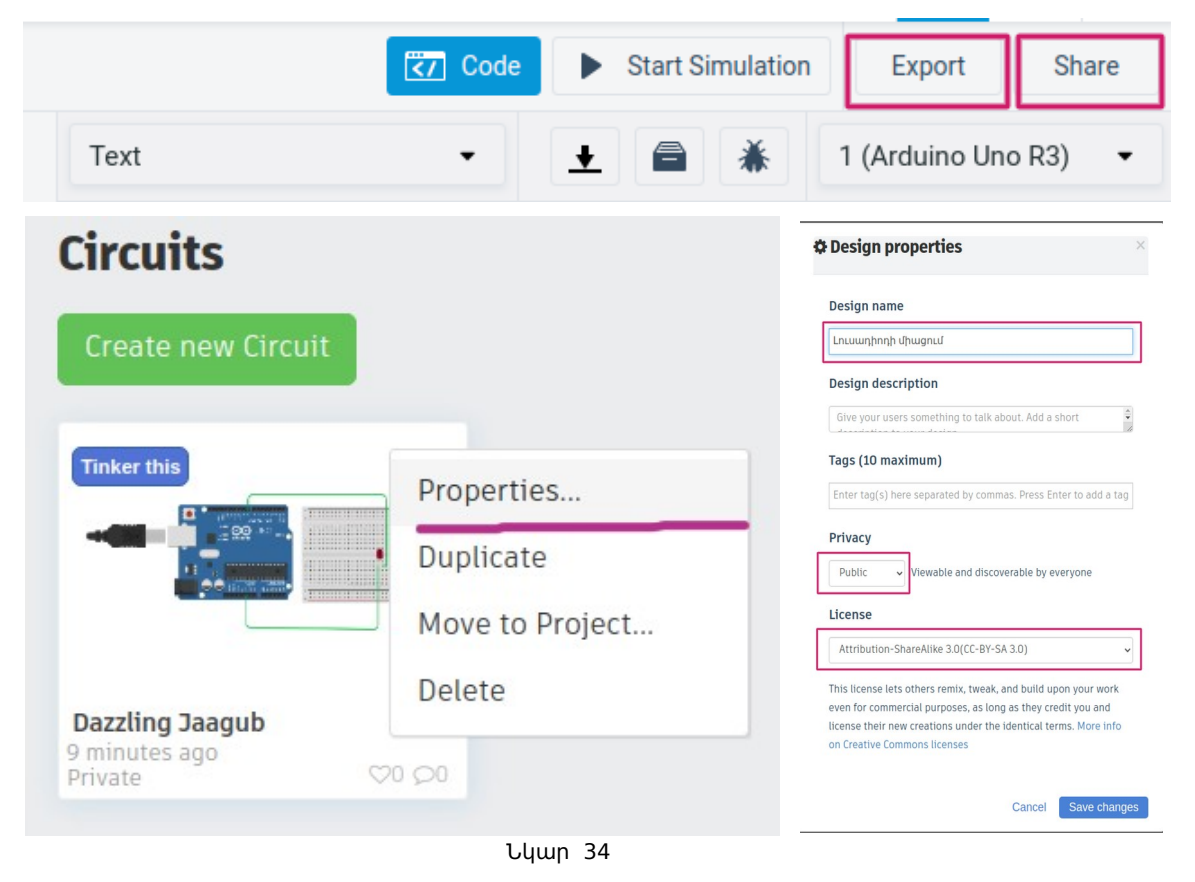

 Անհրաժեշտ է պատճենել embed կոդը, դրա համար հարկավոր է կատարել վերոնշյալ քայլերը։

|                 |                                     |                          | Edited 9/17/20, Created 9/17/20<br>Tinker this<br>If Like 0 Share I Pin it | <b>⊗</b> Embed |
|-----------------|-------------------------------------|--------------------------|----------------------------------------------------------------------------|----------------|
| Simulate Add Im | age k: https://www.tinkercad.com/ti | ©€⊙<br>hings/lujyq1D4Qsf |                                                                            |                |

| Եկար 55 | Նկա | p 35 |
|---------|-----|------|
|---------|-----|------|

| Embed                                                                                                    | ×                                                                                                  |  |
|----------------------------------------------------------------------------------------------------|----------------------------------------------------------------------------------------------------|--|
| Copy and paste this code into y<br><iframe height<br="" width="725">src="https://www.tinkercad<br/>frameborder="0" marginwid<br/>scrolling="no"&gt;</iframe> | /our blog or website:<br>t="453"<br>I.com/embed/lujyq1D4Qsf?editbtn=1"<br>dth="0" marginheight="0" |  |
| Include "Edit 3D" button Choose size: 725x453 560x350 450x280                                                                                                | 2                                                                                                  |  |
|                                                                                                    | Նկար 36                                                                                            |  |

 Պատճենումը կարող ենք կատարել երեք չափսերով` 725x453, 560x350, 450x280։ Մուտք գործենք նորից աշակերտի էջի ակտիվություններ բաժինը և ավելացնենք նոր աշխատանք և լրացնենք դաշտերը։ Խմբագրական դաշտում զետեղենք tinkercad-ի ներկառուցված iframe կոդը։

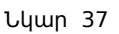

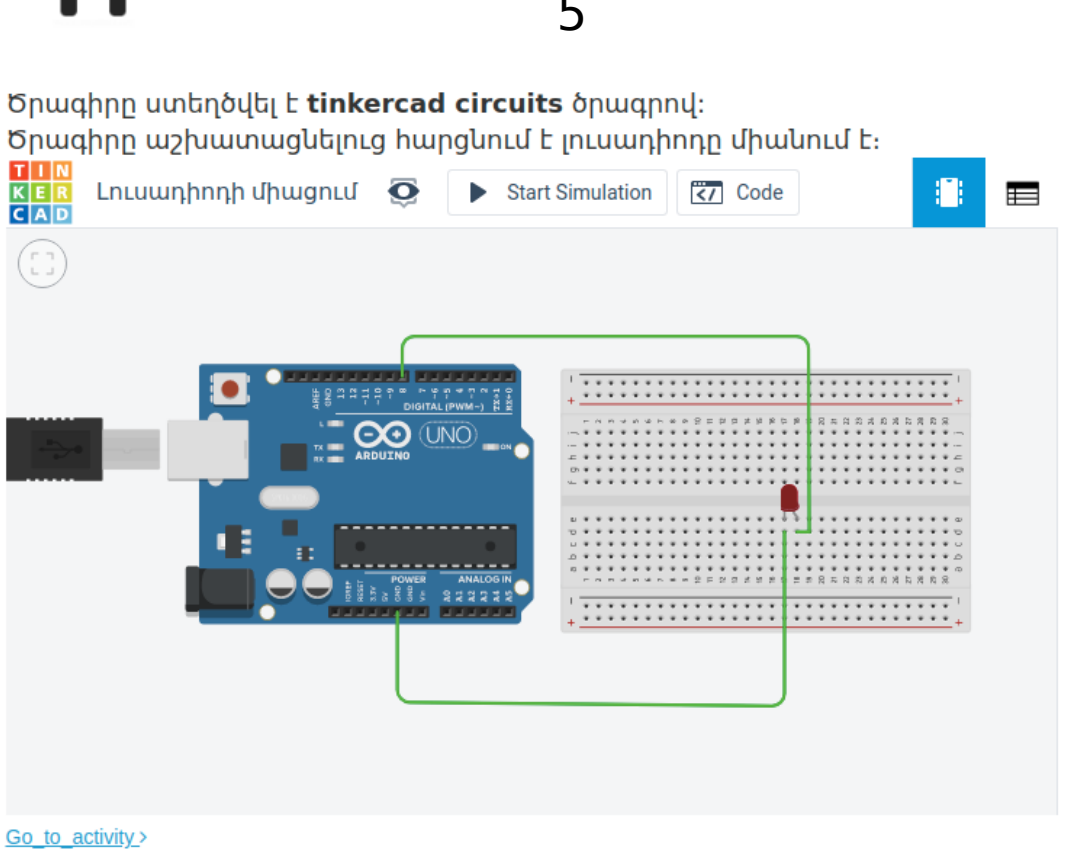

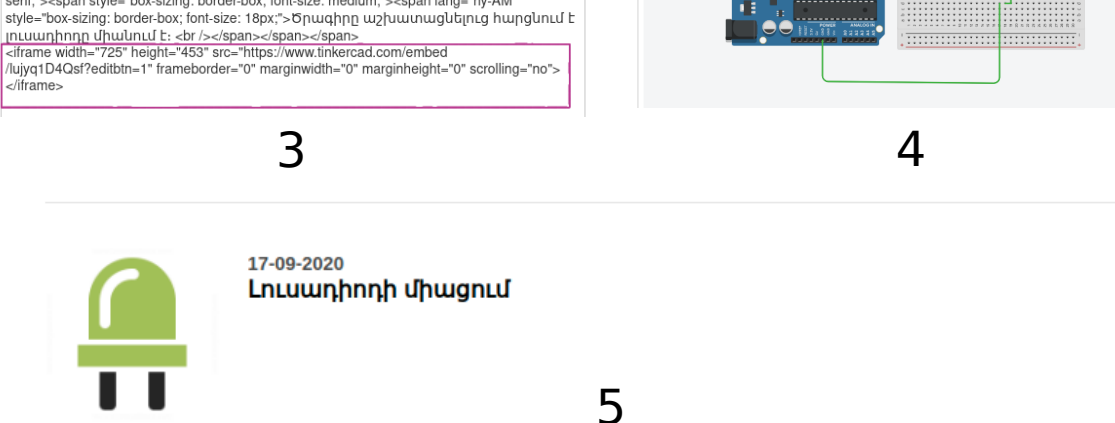

| đ | · Ξ ■ I III · III · III |
|---|----------------------------------------------------------------------------------------------------|
| • | Source code ×                                                                                                    |
|   | <pre><span #fffff;="" 0px;="" background-color:="" box-sizing:="" box;="" style="box-sizing: border-box; font-size: 18px; color: #333333; font-style: normal; font-&lt;br&gt;variant-ligatures: normal; font-variant-caps: normal; font-weight: 400; letter-spacing: normal;&lt;br&gt;orphans: 2; text-align: start; text-indent: 0px; text-transform: none; white-space: normal; widows:&lt;br&gt;2; word-spacing: 0px; -webkit-text-stroke-width: 0px; background-color: #fffff; text-decoration-&lt;br&gt;style: initial; text-decoration-color: initial; font-family: 'DejaVU Sans', sans-serif; &gt;-span&lt;br&gt;style=" text-decoration-<br="" webkit-text-stroke-width:="">style: initial; text-decoration-color: initial; font-family: 'DejaVU Sans', sans-serif; &gt;-span<br/>style="box-sizing: border-box; font-size: t8px; "&gt;&gt; Dpudphp unthp04Lit L estrong style="box-sizing: border-box;<br/>font-weight: bold; "&gt;&gt; Sinter-box; font-size: 18px; "&gt;&gt; Opundput_&gt; Sinter-box; Sing: border-box;<br/>font-weight: bold; "&gt;&gt; Sinter-box; font-size: 18px; "&gt;&gt; Opundput_&gt; Opundput_&gt; Sinter-box; Sing: border-box;<br/>font-style: normal; ond-sagan style="box-sizing: border-box; in-<br/>sizing: border-box; int-size: 18px; "&gt;&gt; Opundput_&gt; Opundput_&gt; Opundput_&gt; Sinter-box; int-size: 18px; (&gt;&gt; Olor: #333333;<br/>font-style: normal; ond-sagan style="box-sizing: border-box; int-<br/>space: normal; widows: 2; word-spacing; opx; webkit-text-stroke-width: 0px; text-transform: none; white-<br/>space: normal; widows: 2; word-spacing; opx; webkit-text-stroke-width: 0px background-color:<br/>#ffff; text-decoration-style: initial; text-decoration-color: initial; font-family; 'DejaVU Sans, sans-<br/>serif; "&gt;&gt; span style="box; sizing: border-box; font-size: 18px; "&gt;&gt; Spundphpu untput_Ut</span></pre>                                                                                                    |

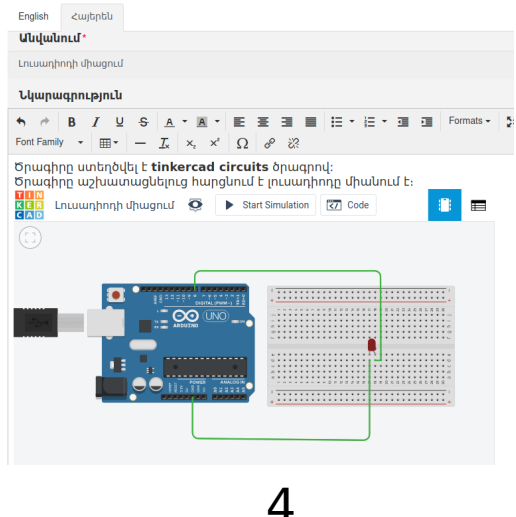

## Եռաչափ մոդել**- 3D model**

 Ստեղծենք հեռաչափի պատյանի եռաչափ մարմինը OpenSCAD ծրագրով.

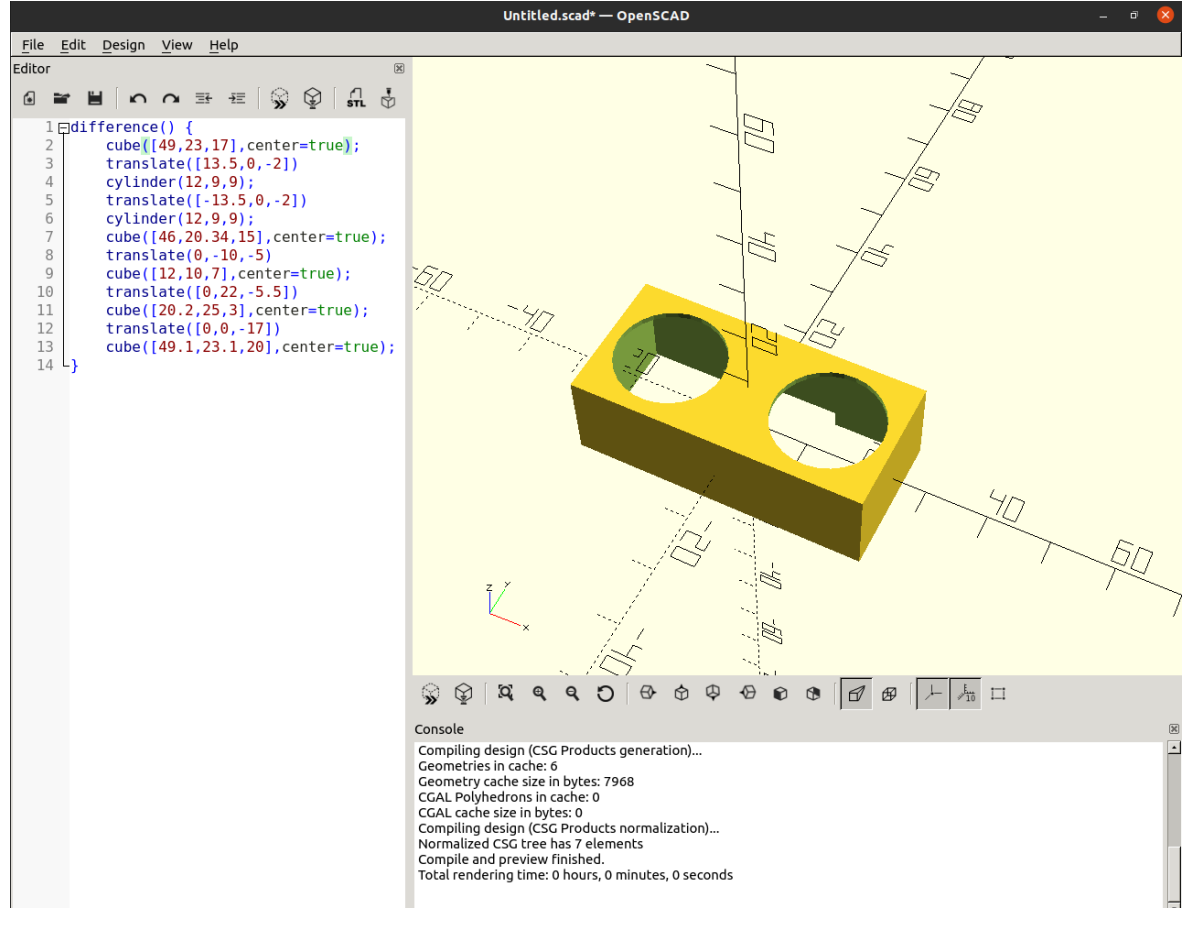

Նկար 38

- Պահենք մոդելը, որպես herachap.stl նիշք անվամբ։ STL-ը դա միջազգային ստանդարտացված եռաչափ մոդելավորման ամենատարածված ձևաչափն է (Standard Triangle Language)։
- Անիրաժեշտ է մոդելը տեղադրել sketchfab.com կայքում, որն ունի անվճար օգտագործման արտոնագրի տարբերակ։Կայքում գրանցվելու համար կատարել հետևյալ քայլերը`

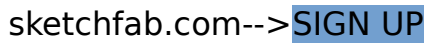

| Signup                                                  |                        | ×               |
|---------------------------------------------------------|------------------------|-----------------|
| Choose a usernam                                        | e                      |                 |
| sketchfab.com                                           | armath_student         |                 |
| Email                                                   |                        |                 |
| student@gmail.                                          | com                    |                 |
| Create password                                         | (10 chara              | acters minimum) |
| •••••                                                   |                        | 0               |
| <ul> <li>I have read, unc<br/>privacy policy</li> </ul> | lerstand, and agree to | Sketchfab's     |
|                                                         | CREATE ACCOUNT         |                 |
|                                                         | Or sign up with        |                 |
| <b>f</b> facebook                                       | G GOOGLE               | 🕑 TWITTER       |

Նկար 39

Կարող եք մուտք գործել օգտագործելով նաև Ձեր google կամ
 Facebook-ի հաշիվները։ Գրանցվելուց հետո անհրաժեշտ է հաստատել
 Ձեր էլ. փոստից` հաշիվը գործուն լինելու համար։

| Sketchfab EXPLORE - BUY 3D MODELS - FOR BUSINESS - Q. Search 3D models |                                     | 🔄 🛱 🗘 🚺 💭 - |
|------------------------------------------------------------------------|-------------------------------------|-------------|
| armath_student<br>remnon 0 followers 0 Followings                      |                                     |             |
| SUMMARY 0 MODELS COLLECTIONS 0 LIKES UPLOADS                           |                                     |             |
| POPULAR 3D MODELS                                                      | View all (0) > ABOUT                |             |
|                                                                        | Edit your biography                 |             |
|                                                                        | CATEGORY                            |             |
|                                                                        | Individual / 3D Printing Enthusiast |             |
|                                                                        | **EBITE                             |             |

Նկար 40

• UPLOAD կոճակի օգնությամբ վերբեռնել եռաչափ մոդելը։

|                  | Title                                                                                                    | Status Danfa                                  | -                     |
|------------------|----------------------------------------------------------------------------------------------------|-----------------------------------------------|-----------------------|
|                  | Հեռաչափի պատյան                                                                                                 | Status: Draft                                 | VIEW MY MOD           |
|                  |                                                                                                    | Who can see?                                  |                       |
|                  | Description                                                                                                    | Anyone on Sketchfab.com                       | PUBLIC                |
|                  | B I % H 🖬 66 🚝 🗮                                                                                                | Allow texture inspection @                    | ON                    |
|                  | Պատյանը հարմար է օգտագործել HC-SR04 տեսակի հեռաչափերի համար, քանի որ պատյանը փակում է նոլոր բաց հաղոդրալարերը և | Age-restricted content @                      |                       |
| PLOAD Finisher   | a պահում վնասվելուց։<br>a                                                                                       |                                               |                       |
| EADY TO PUBLISH  |                                                                                                    | Download                                      |                       |
| EDIT 3D SETTINGS |                                                                                                    | No Free                                       | Store                 |
| DUPLICATE (PRO)  | 894                                                                                                    | Your model will not be dr<br>until you publis | ownloadable<br>sh it. |
|                  | Categories                                                                                                    | License CC Attributic                         | on-ShareAlike         |
|                  | Electronics & Gadgets                                                                                           | Change license                                | )                     |
|                  | Tags                                                                                                    |                                               |                       |
|                  | ultrasonic X sensor X Add another                                                                               | Unlock conversion &                           | import                |
|                  |                                                                                                    | 🗸 Download your own mod                       | del                   |
|                  | Discoverability 📥                                                                                               | ✓ Convert it to gITF & USD2                   |                       |
|                  | Write a good description, add categories and tags to help your model get discovered.                            | V Import it into your favori                  | ite 3D softwa         |
|                  | More tips to get exposure                                                                                       | UPGRADE YOUR ACCOUNT                          |                       |
|                  |                                                                                                    |                                               |                       |

Նկար 41

• Պահենք և հրապարակենք մոդելը։

|                               | Sketchfab EXPLORE - BUY 3D MODELS - FOR BUSINESS - Q. Search 3D models                                                                                                    |
|-------------------------------|----------------------------------------------------------------------------------------------------|
| Your model has been published |                                                                                                    |
| Share your model              | ▲ Download 3D Model + Add To 🗇 Embed                                                                                                    |
| https://skfb.ly/6V6XU         | Triangles: 284      Vertices: 140 More model information                                                                                                    |
| f 🗾 🥌 t in 👂 🖻                | unangung menjuang kenjuang ken |

© Արմաթ ինժեներական լաբորատորիաներ

Նկար 42

### Embed կոճակի օգնությամբ ստանանք ներկառուցված կոդը(iframe) և պատճենենք այն Արմաթի կայքում օգտագործելու համար։

| Preview                                                                                   |                                          |                       |                 | Options                                                                                                    |                                                 |
|-------------------------------------------------------------------------------------------|------------------------------------------|-----------------------|-----------------|----------------------------------------------------------------------------------------------------|-------------------------------------------------|
|                                                                                           |                                          |                       |                 | <ul> <li>Autostart</li> <li>Animated entrar</li> <li>Turntable anima</li> <li>Preload textures</li> <li>Preselect annota</li> <li>Annotation auto</li> </ul> | nce<br>tion<br>ition<br>pilot                   |
| 🕥<br>mbed code                                                                            |                                          |                       |                 | PRO OPTIONS:                                                                                                    | Upgrade To Unlock kground     Upgrade To Unlock |
| Show byline                                                                               |                                          |                       |                 | Hide controls Hide model info                                                                                                    |                                                 |
| ormat:                                                                                    |                                          | Size:                 |                 | 🗍 Hide stop buttor                                                                                                    | 1                                               |
| <pre><div class="sketchfab-embed&lt;/pre&gt;&lt;/th&gt;&lt;th&gt;l-wrapper"></div></pre>  | 040                                      | ^ 460<br>^            | Hide model insp | ector                                                                                                    |                                                 |
| <iframe <br="" title="A 3D model">src="https://sketchfab.com/r<br/>8176fd/embed2</iframe> | ' width="640" heigh<br>nodels/65629dcb43 | t="480"<br>3254c3a89e | 96e91a0         | BUSINESS OPTIONS:                                                                                                    | Upgrade To Unloc<br>ark link                    |

Նկար 43

 Անհատական էջից ստեղծենք նոր աշխատանք և լրացնենք դաշտերը։ Ավելացնենք պատճենված կոդը <> tag-ի օգնությամբ։

| Աշխատանքներ                                                                                                    | SHERAGO, LLINGHONDO UPANBUNFUUCH LIFTER                           | <ul> <li>All OFFACINGL, SCHMACLINDEL,</li> </ul> | Հեռաչափի պատյան                                                                                                    |
|----------------------------------------------------------------------------------------------------|-------------------------------------------------------------------|--------------------------------------------------|----------------------------------------------------------------------------------------------------|
| mage(440x225)                                                                                                    | Կարգավիճակը -                                                     |                                                  |                                                                                                    |
| Brawse 3d-modeling.prg                                                                                                    | published                                                         | •                                                |                                                                                                    |
|                                                                                                    |                                                                   |                                                  |                                                                                                    |
|                                                                                                    |                                                                   |                                                  | Մոդելավորումը կատարվել է OpenSCAD ծրագրով։<br>Պատյանը հարմար է օգտագործել HC-SR04 տեսակի հեռաչափերի համար, քանի որ այ |
| ind student                                                                                                    | # Student                                                         | Action                                           |                                                                                                    |
| Find student                                                                                                    | Survey), geograf.                                                 |                                                  |                                                                                                    |
| English custophilu                                                                                                    |                                                                   |                                                  |                                                                                                    |
| Արմարուղ                                                                                                    |                                                                   |                                                  |                                                                                                    |
| Հրավափ պառլան                                                                                                    |                                                                   |                                                  |                                                                                                    |
| antiani in an antiani antiani                                                                                                    | ար այս<br>ապի բրառնակրեր բաղած հաղի սև տեր փադեուց լ համ թա<br>ՀՀ | ulabularinisybb p                                |                                                                                                    |
|                                                                                                    | 7                                                                 | Words: 29                                        |                                                                                                    |
| Lipurphip and and a second second second                                                                                                    | 7                                                                 | Words: 29                                        |                                                                                                    |
| Upuplate<br>Income. Screenida from 2000 58-37 (58-37 56                                                                                                    | 79                                                                | Words: 29                                        |                                                                                                    |
| Veryclap<br>Base-<br>Base-<br>Bas | <b>1</b>                                                          | Rode 2                                           | <b>O</b>                                                                                                    |
| Length<br>benderter setting at a set of<br>the set of the set of the set<br>the set of the set of the set<br>the set of the set of the set<br>the set of the set of the set of the set<br>the set of the set of th                                                                                                    | 7                                                                 | Role y                                           | Schwywybh wywnyulu by armath student on Sketchfab                                                                     |

Նկար 44

Եռաչափ մոդելները կարող եք նաև տեղադրել tinkercad.com կայքի միջոցով, ինչպես կատարեցինք arduino ծրագիրը։ Այս դեպքում գույները և հյուսվածքները չեն կորի։ Եթե ունեք նաև մոդելը արդեն տպագրած, ապա տպագրած մոդելի լուսանկարները ևս կարող եք կցել։ Մոդելի բուն եռաչափ տպագրման պրոցեսը ևս կարող եք կցել Youtube, Vimeo կամ Facebook տեսանյութերի iframe-ի միջոցով։

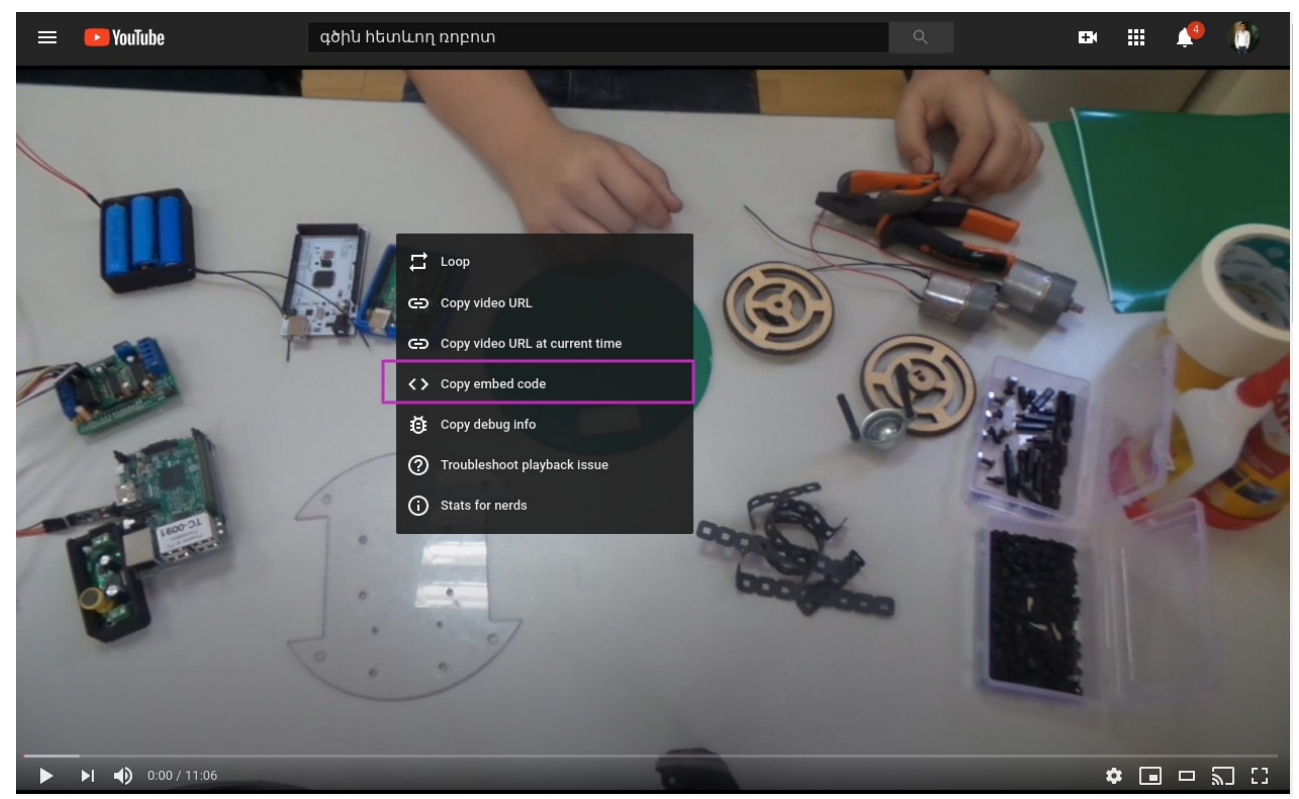

Նկար 45

<iframe width="1265" height="720" src="https://www.youtube.com/embed/bCzml7XsUk0" frameborder="0" allow="accelerometer; autoplay; clipboard-write; encrypted-media; gyroscope; picture-in-picture" allowfullscreen></iframe>

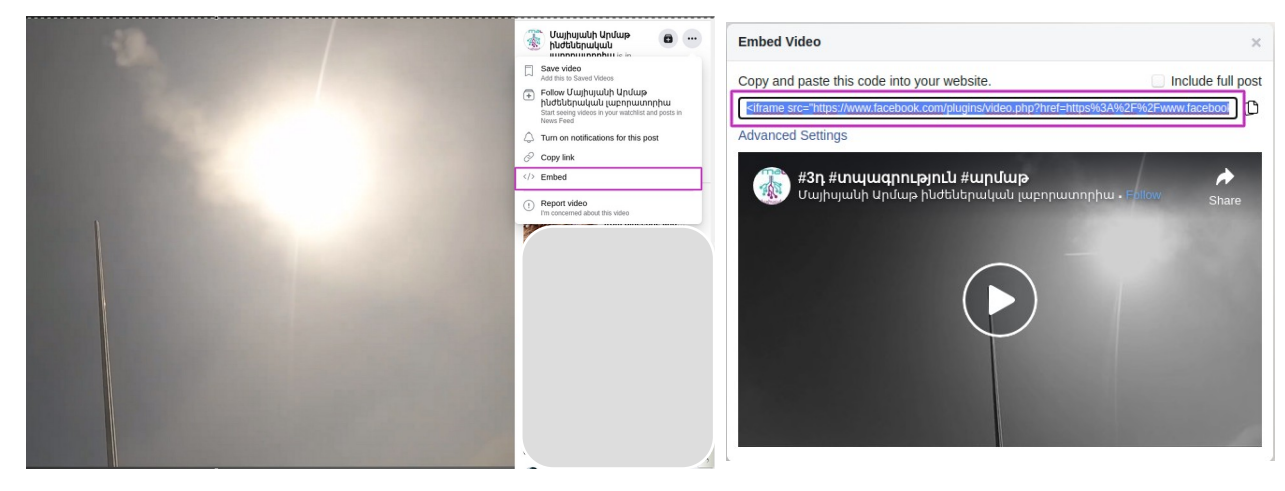

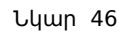

<iframe src="https://www.facebook.com/plugins/video.php?href=https%3A%2F%2Fwww.facebook.com %2Farmatmayisyan%2Fvideos%2F297914384618242%2F&show\_text=0&width=560" width="560" height="315" style="border:none;overflow:hidden" scrolling="no" frameborder="0" allowTransparency="true" allowFullScreen="true"></iframe>

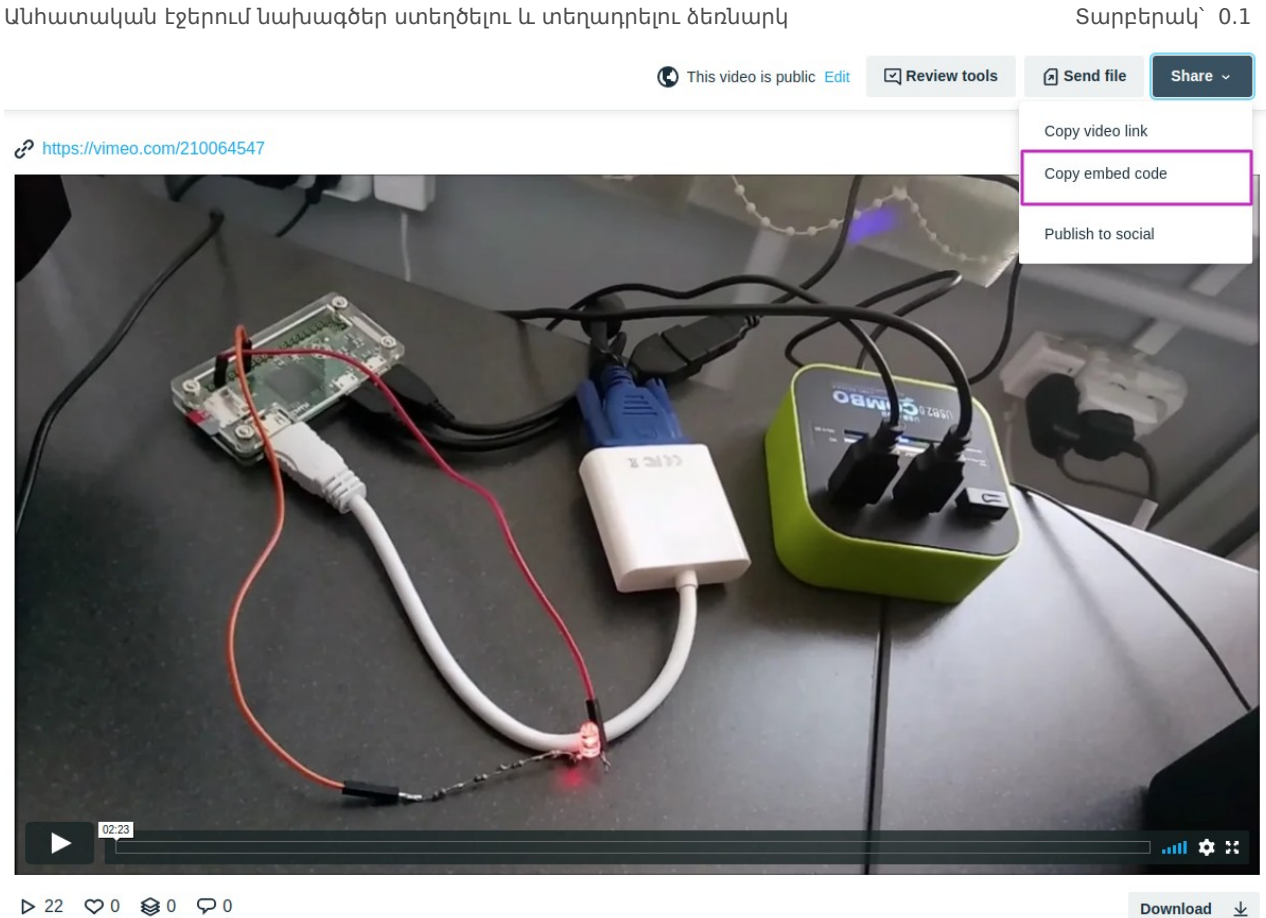

▶ 22 ♡0 ♀0 ♀0

Նկար 47

<iframe src="https://player.vimeo.com/video/210064547" width="640" height="360" frameborder="0" allow="autoplay; fullscreen" allowfullscreen></iframe>

Անհատական Էջերում նախագծեր ստեղծելու և տեղադրելու ձեռնարկ

Արտաքին հղումներ

en.scratch-wiki.info/

tinkercad.com/users/kVVyw6mgAjX-help

trinket.io/help

docs.jsfiddle.net/

help.sketchfab.com/hc/en-us

facebook.com/help

support.google.com/youtube/?hl=en#topic=9257498

vimeo.zendesk.com/hc/en-us